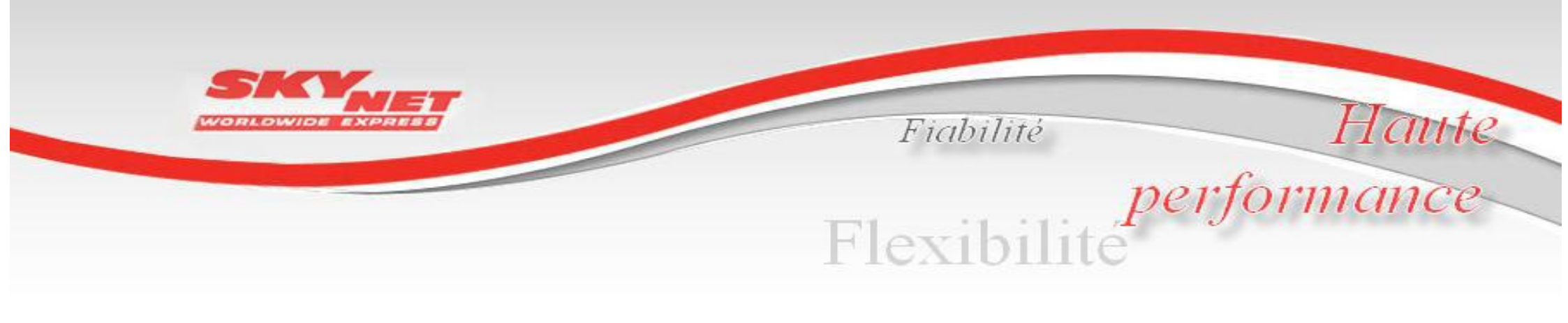

# **VOTRE ESPACE WEB**

# - GUIDE d'UTILISATION -

| CONNEXION                        | .2    |
|----------------------------------|-------|
| IDENTIFICATION                   | 3     |
| VOTRE ESPACE / LES MENUS         | 4-5   |
| COMMENT FAIRE UNE EXPEDITION     | 6     |
| EDITER UN BORDEREAU              | 7     |
| FIN DE JOURNEE / LISTE DES COLIS | 8-9   |
| SUIVI DES EXPEDITIONS            | 10-13 |

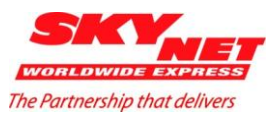

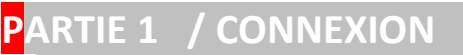

### **SE CONNECTER**

Connexion à votre disposition à partir d'un accès internet sur le site :

www.skynet-france.fr

Puis, sur la page d'accueil, cliquez sur mon compte

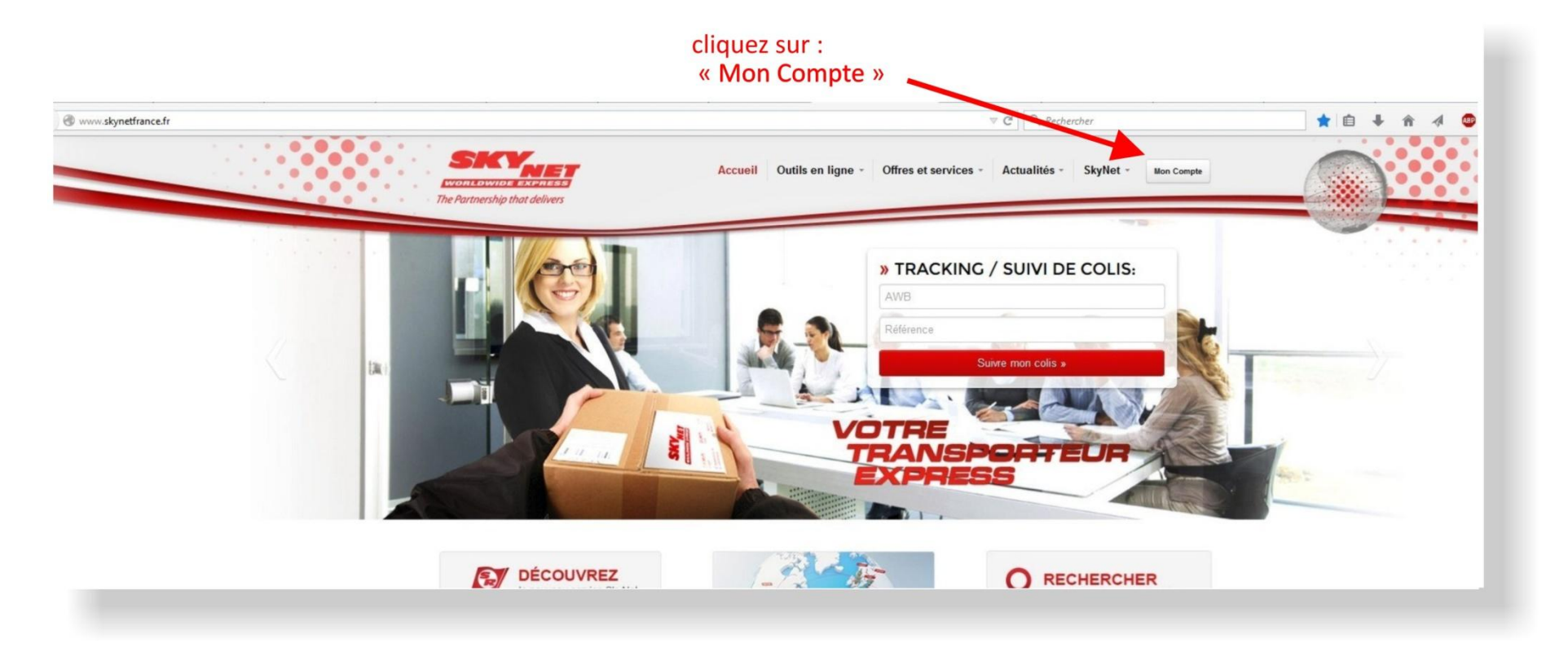

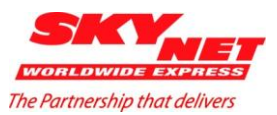

### PARTIE 2 / VOTRE ESPACE SECURISE - IDENTIFICATION

### Accès à votre espace sécurisé

- 1) A "IDENTIFIANT", entrez votre nom d'utilisateur
- 2) A "MOT DE PASSE", entrez votre mot de passe

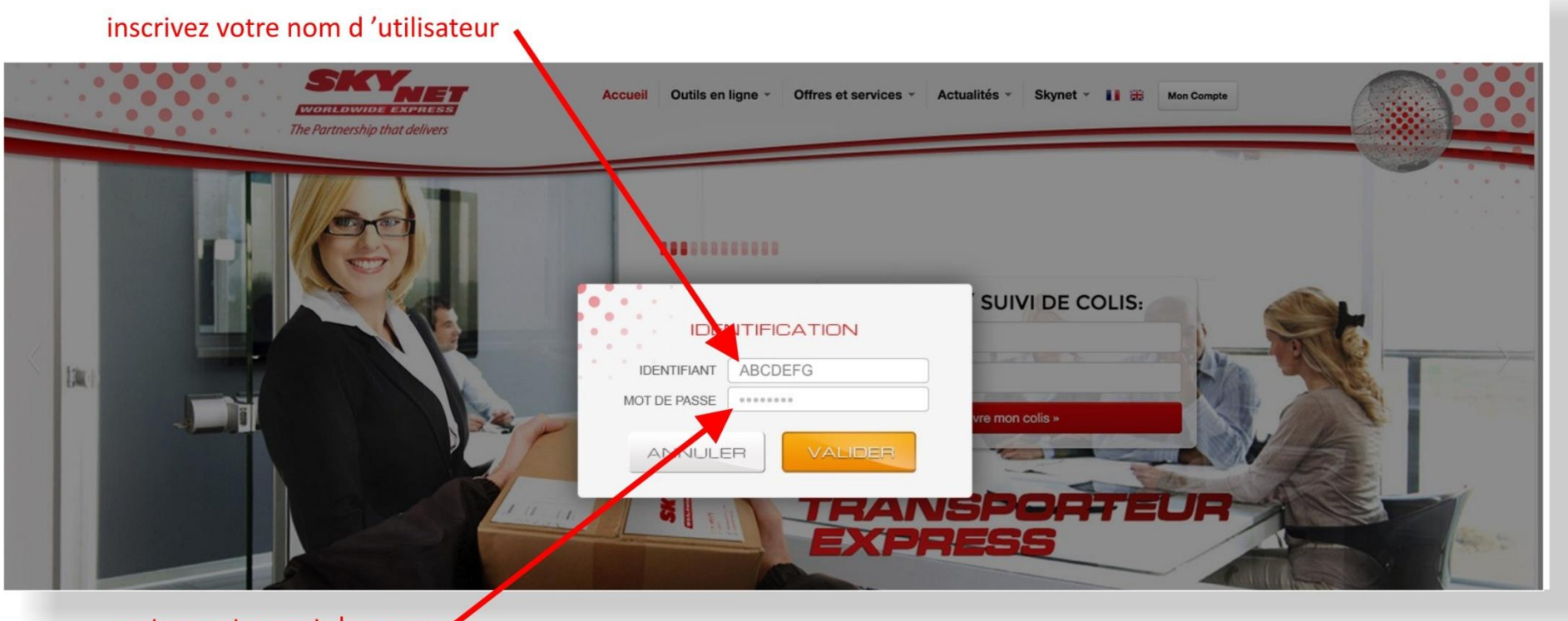

entrez votre mot de passe 🖊

PUIS VALIDEZ (cliquez sur "VALIDER")

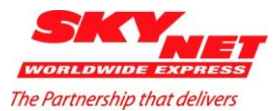

# PARTIE 3 / VOTRE ESPACE, PAGE d'ACCUEIL

# Bienvenue sur votre accès privé.

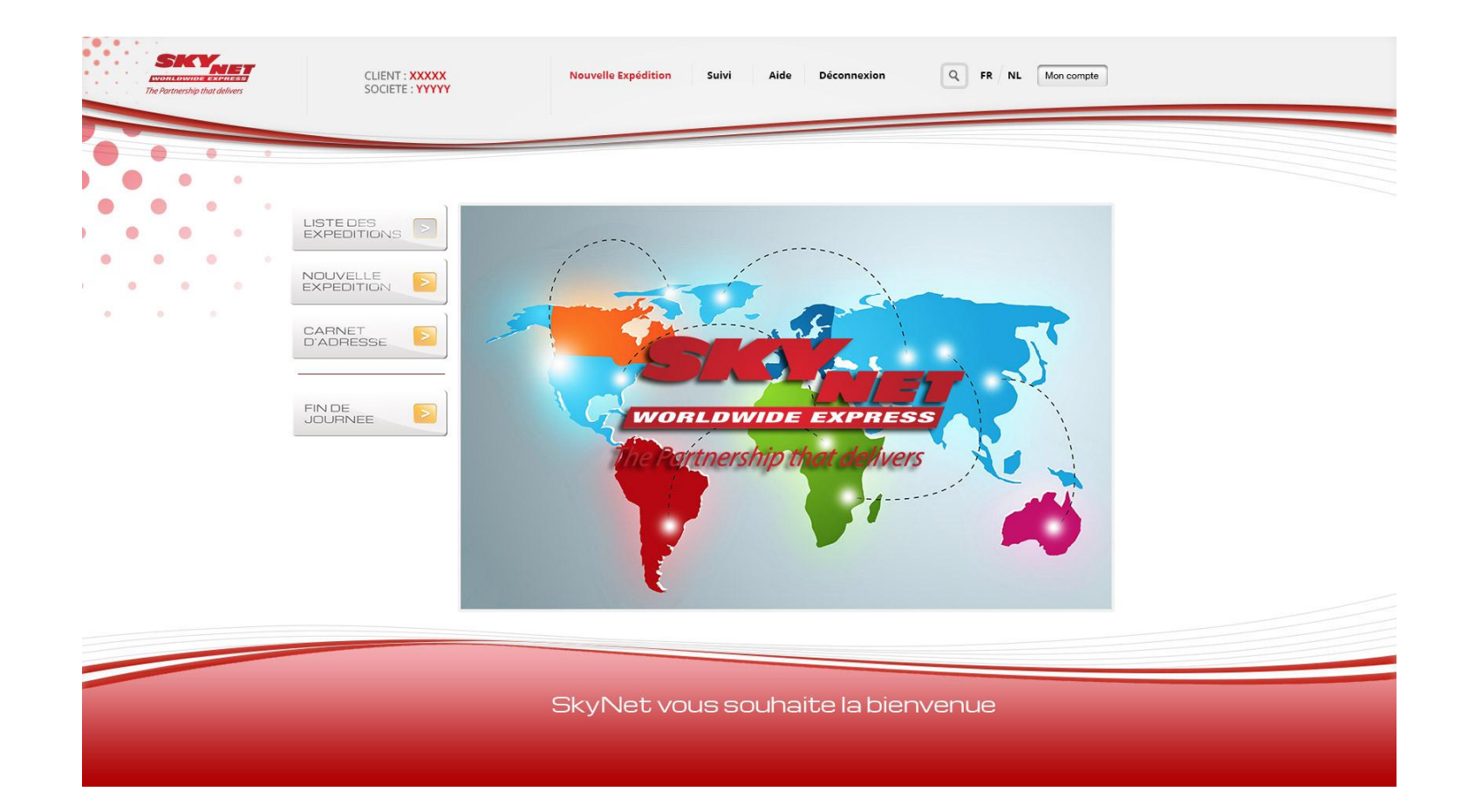

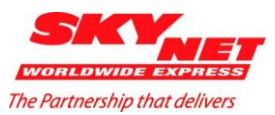

### PARTIE 3 / VOTRE ESPACE, PAGE d'ACCUEIL

Votre menu se compose de trois parties principales :

- 1- La première, à gauche (verticalement) : correspond aux options de gestion des expéditions.
- 2 La deuxième en haut, sur la ligne de menu (horizontalement) : correspond aux raccourcis utiles principaux.
- 3 -La troisième au centre : correspond aux informations et indications

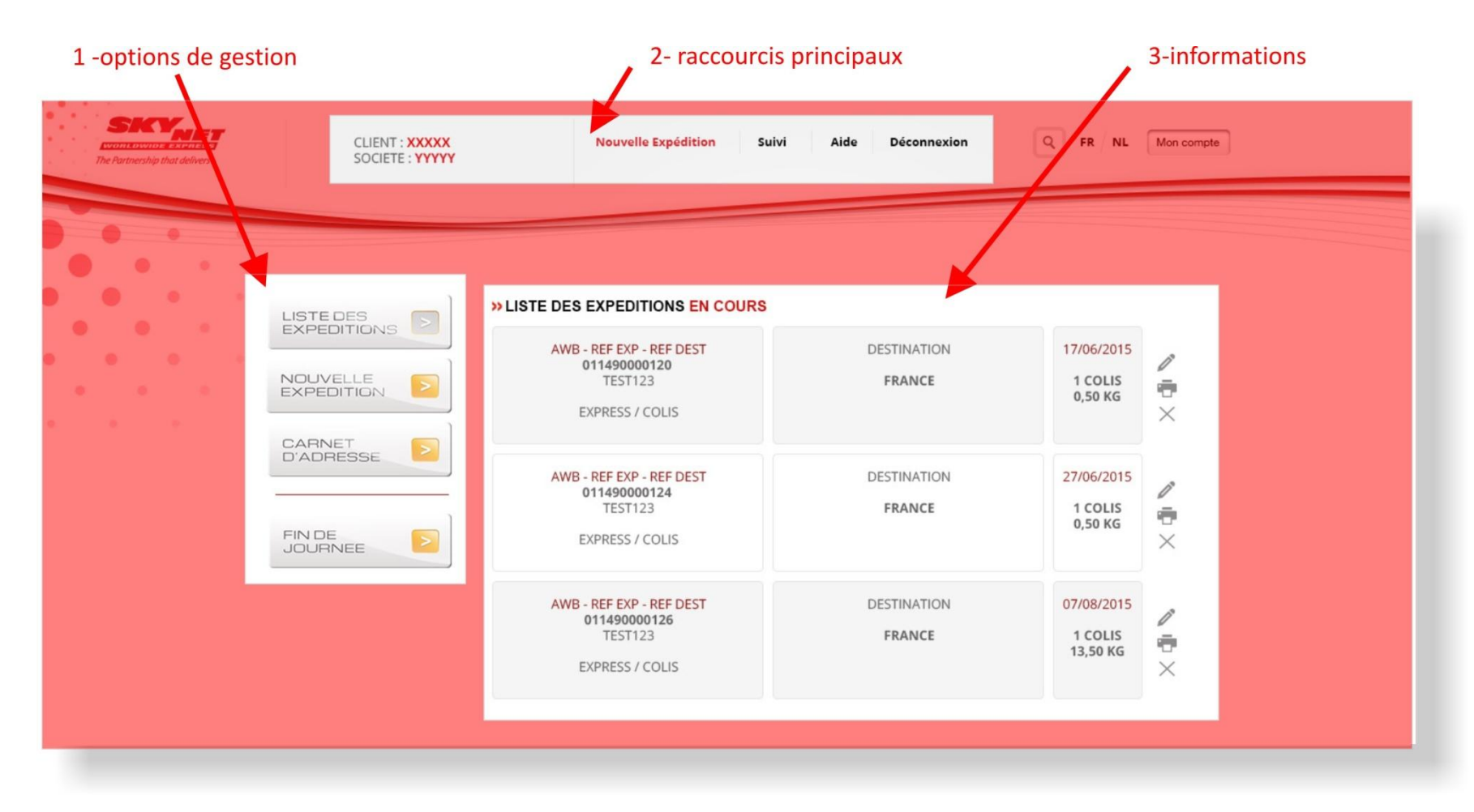

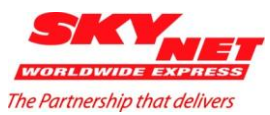

### PARTIE 4 / FAIRE UNE (*NOUVELLE*) EXPEDITION / EDITER UN BORDERAUX

Pour faire une nouvelle expédition : cliquez sur "NOUVELLE EXPEDITION"

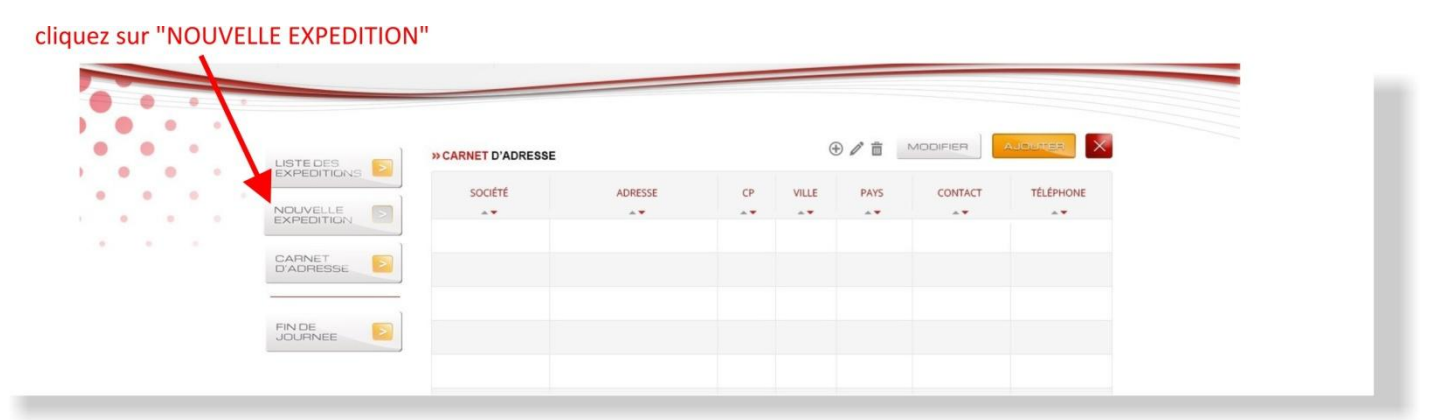

Ensuite, remplir les champs "EXPEDITEUR", "DESTINATAIRE" "DETAIL" et pour les envois hors CEE complétez les champs de "POUR L'EXPORT HORS CEE

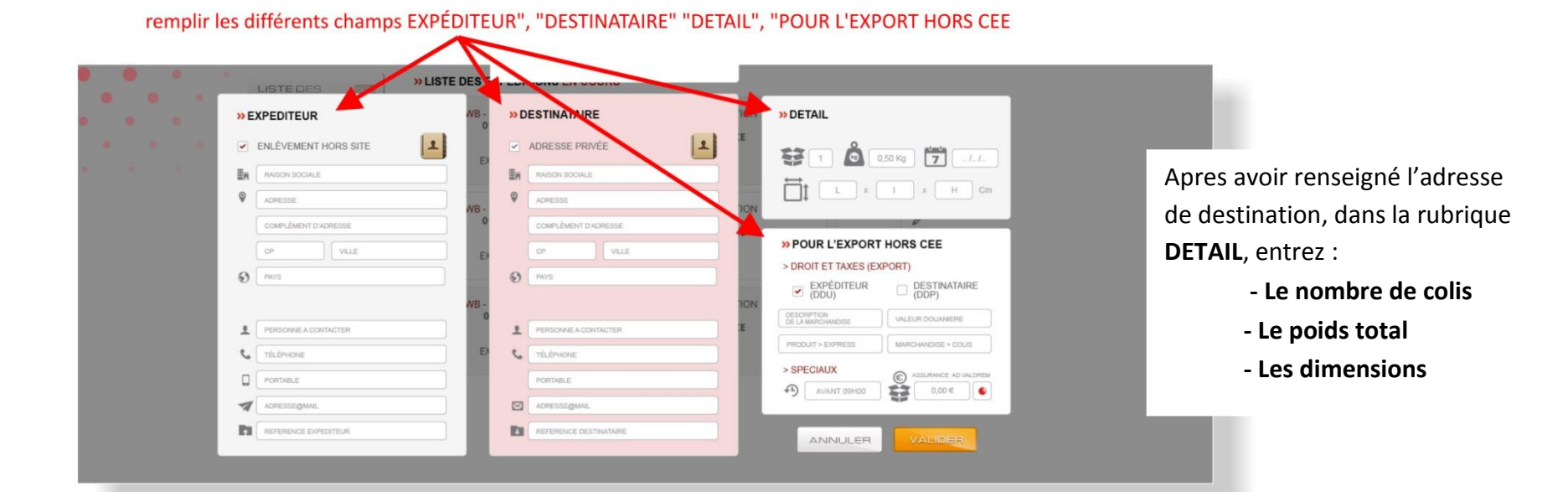

6

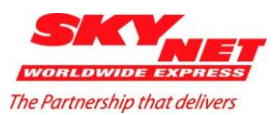

#### PARTIE 4 / FAIRE UNE (*NOUVELLE*) EXPEDITION / EDITER UN BORDEREAU

Pour éditer votre bordereau (une fois les informations rentrées) : cliquez sur "VALIDER"

#### une fois toutes les informations rentrées, cliquez sur "VALIDER"

|   | PORTARI E            |      | PORTARI E              | > | SPECIAUX    | URANCE AD VALOREM |  |
|---|----------------------|------|------------------------|---|-------------|-------------------|--|
| 7 | ADRESSE@MAIL         |      | ADRESSE@MAIL           | 4 | AVANT 09H00 | 0,00 €            |  |
| h | REFERENCE EXPEDITEUR | DI ( | REFERENCE DESTINATAIRE |   |             | ALIDER            |  |
|   |                      |      |                        |   |             |                   |  |
| _ |                      |      |                        | - |             | _                 |  |

Impression du bordereau : Dès votre validation, le bordereau sous forme de document pdf. sera édité.

(Sélectionnez votre imprimante habituelle).

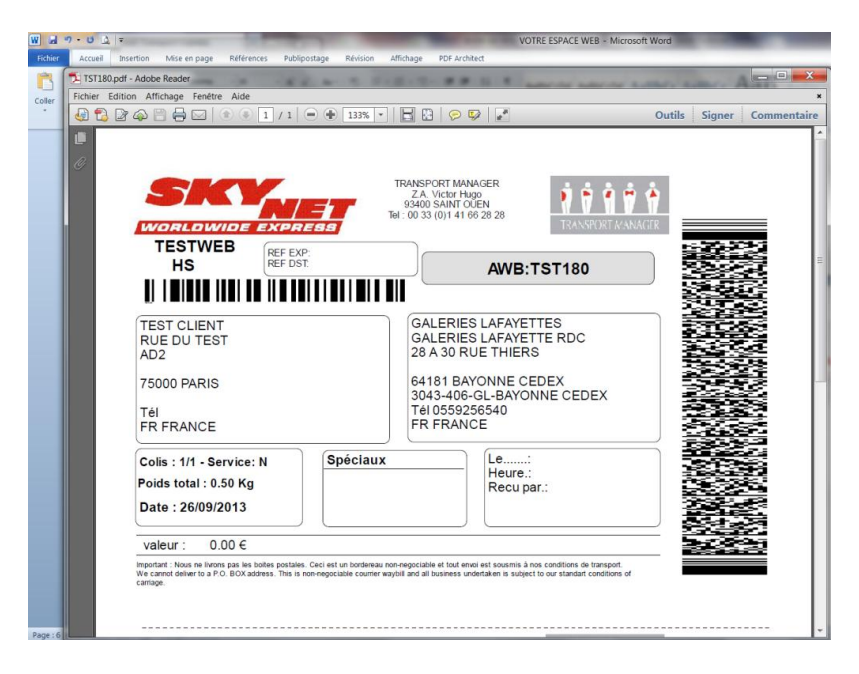

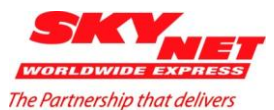

### PARTIE 5 / FIN DE JOURNEE & LISTE DES COLIS

**FIN DE JOURNEE** 

<u>Apres avoir saisie l'ensemble de vos expéditions et avant que notre chauffeur récupère les expéditions :</u>

1) cliquez sur la touche "FIN DE JOURNEE"

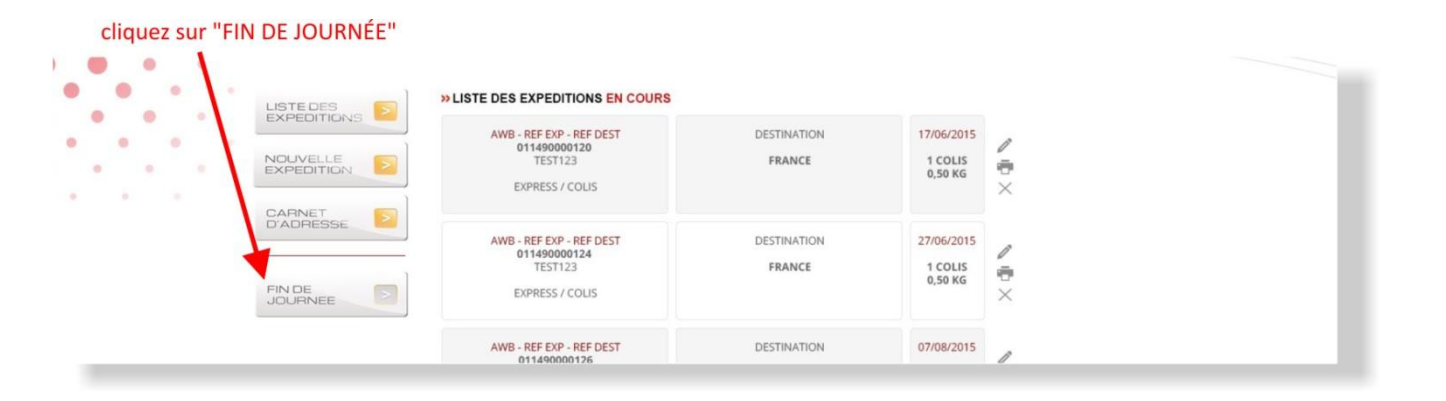

2) dans la fenêtre qui apparait, sélectionnez le type de manifeste dont vous avez besoin. remplissez le champs voulu

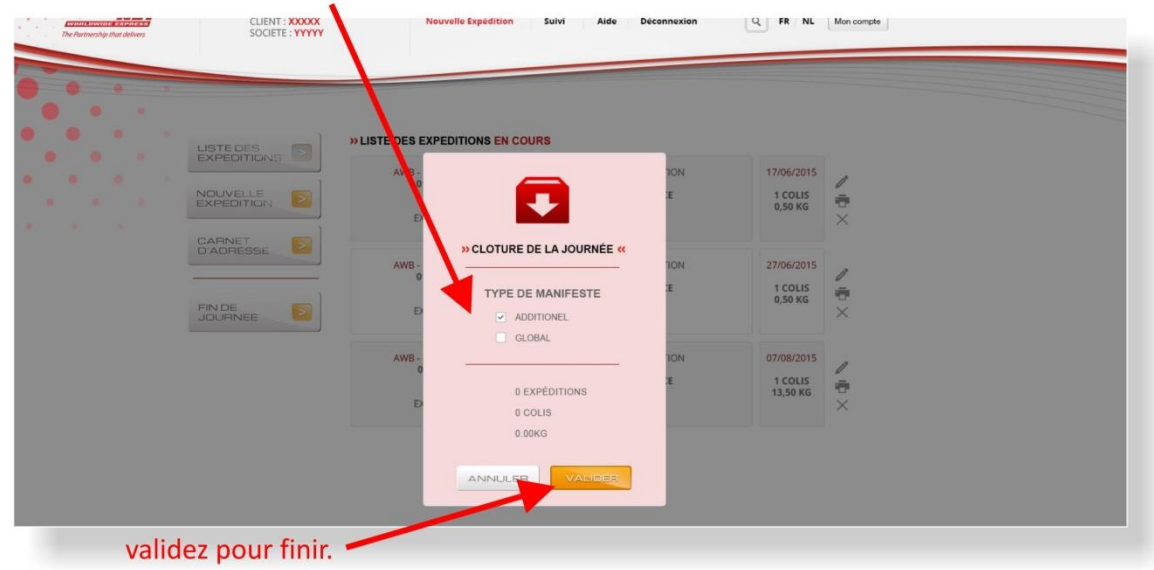

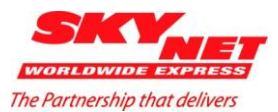

#### PARTIE 5 / FIN DE JOURNEE & LISTE DES COLIS

Dès votre validation, le manifeste sous forme de document pdf. sera édité.

(Sélectionnez votre imprimante habituelle).

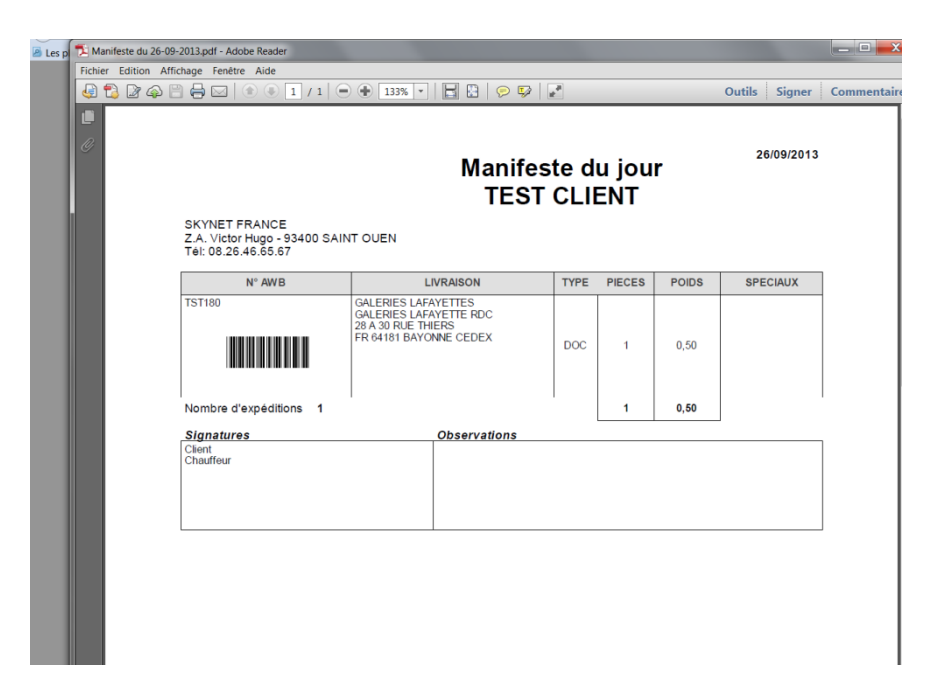

Merci de le remettre impérativement au chauffeur SkyNet .

9

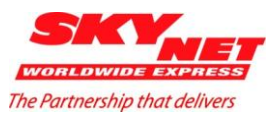

#### **SUIVI DE COLIS**

Pour suivre l'évolution de vos colis , vous avez la possibilité de choisir entre :

- La liste des expéditions en cours

et/ou

- le suivi en temps réel de l'évolution des expéditions.

1) pour connaitre la liste des expéditions en cours, cliquez sur "LISTE DES EXPEDITIONS"

| The Parts | tnership th | at delivers | CLIENT : XXXXX<br>SOCIETE : YYYYY | Nouvelle Expédition Suiv                                               | i Aide | Déconnexion           | Q FR / NL                        | Mon compte  |
|-----------|-------------|-------------|-----------------------------------|------------------------------------------------------------------------|--------|-----------------------|----------------------------------|-------------|
|           | •           | •           | ISTERES                           | » LISTE DES EXPEDITIONS EN COURS                                       |        |                       |                                  |             |
| ••••      | •           |             |                                   | AWB - REF EXP - REF DEST<br>011490000120<br>TEST123<br>EXPRESS / COLIS |        | DESTINATION<br>FRANCE | 17/06/2015<br>1 COLIS<br>0,50 KG | ∕<br>ē<br>× |
|           |             |             | D'ADRESSE                         | AWB - REF EXP - REF DEST                                               |        | DESTINATION           | 27/06/2015                       | ñ           |

#### cliquez sur "LISTE DES EXPÉDITIONS"

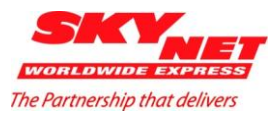

#### **SUIVI DE COLIS**

2) pour connaitre le suivi en temps réel de l'évolution des expéditions, cliquez sur "SUIVI"

|   |                               | cliquez sur "SUIVI"                                                                                                    |                             |                                    |    |
|---|-------------------------------|----------------------------------------------------------------------------------------------------|-----------------------------|------------------------------------|----|
|   | The Partnership that delivers | LIENT : XXXXX Nouvelle Expédition                                                                                                    | Suivi Aide Déconnexion      | Q FR NL Mon.com                    | te |
| • |                               | SNS  SNS SNS | RS<br>DESTINATION<br>FRANCE | 17/06/2015<br>1 COLIS<br>0,50 KG ★ |    |
|   | D'ADRESS                      | AWB - REF EXP - REF DEST                                                                                                    | DESTINATION                 | 27/06/2015 B                       |    |

# un tableur apparait

| » SUIVI / RECHERCHE               | » SUIVI DES EXPEDITIONS |                         |                           |                            |              |                             |                   |       |        |              |               |
|-----------------------------------|-------------------------|-------------------------|---------------------------|----------------------------|--------------|-----------------------------|-------------------|-------|--------|--------------|---------------|
| BORDEREAU EXPEDITEUR DESTINATAIRE | AWB                     | RÉFÉRENCE<br>EXPÉDITEUR | RÉFÉRENCE<br>DESTINATAIRE | DATE DE PRISE<br>EN CHARGE | DESTINATAIRE | CONTACT                     | CP                | VILLE | PAYS   | NOMBRE       | POIDS<br>(KG) |
| DATE                              |                         |                         |                           |                            |              |                             |                   |       |        |              |               |
| TOUS<br>EN COURS<br>EN INSTANCE   |                         |                         |                           |                            |              |                             |                   |       |        |              |               |
| LIVRÉS Q                          | DAT                     | E HEURE                 | INFORMA                   | TIONS                      |              | 0                           | ~                 | 0     | 0      |              |               |
|                                   | ~                       | **                      | A.*                       | •                          | 114          | FORMATION SP<br>RECEIVED PI | IPMENT<br>CKED UP |       | ARRIVE | D AT DELIVER | RED           |

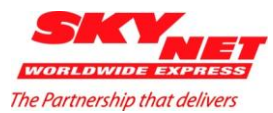

Le tableur de suivi/recherche vous permet de sélectionner les paramètres de vos recherches par :

- Bordereau
- Expéditeur
- Destinataire
- Dates
- Etat de livraisons (en cours, en instance, livrées)

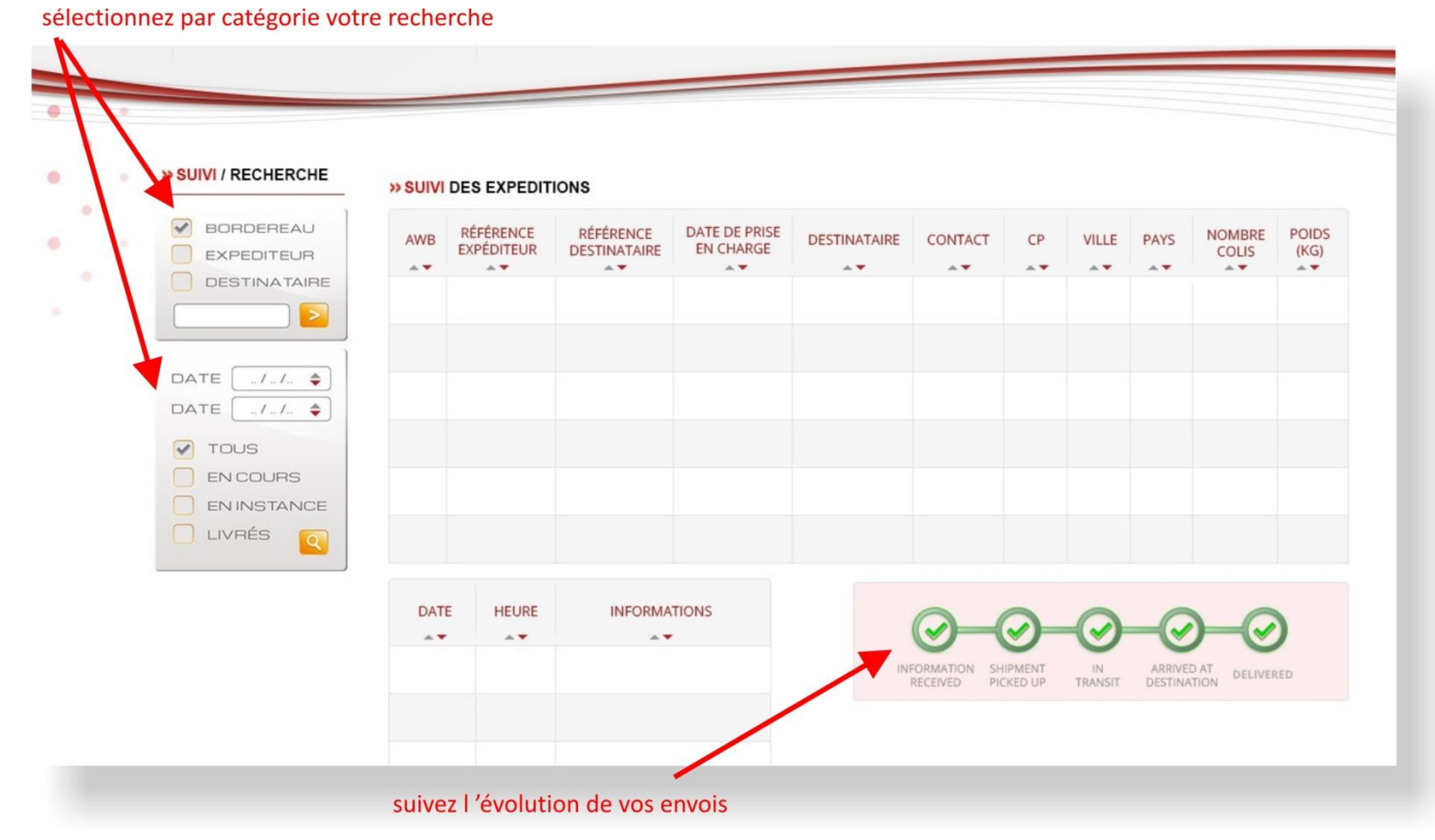

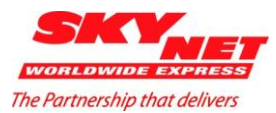

Une barre de progression vous permet de connaitre l'état de progression de l'envoi.

#### Le vert indique l'état effectué

le gris indique l'état en cours

#### le rouge indique un problème

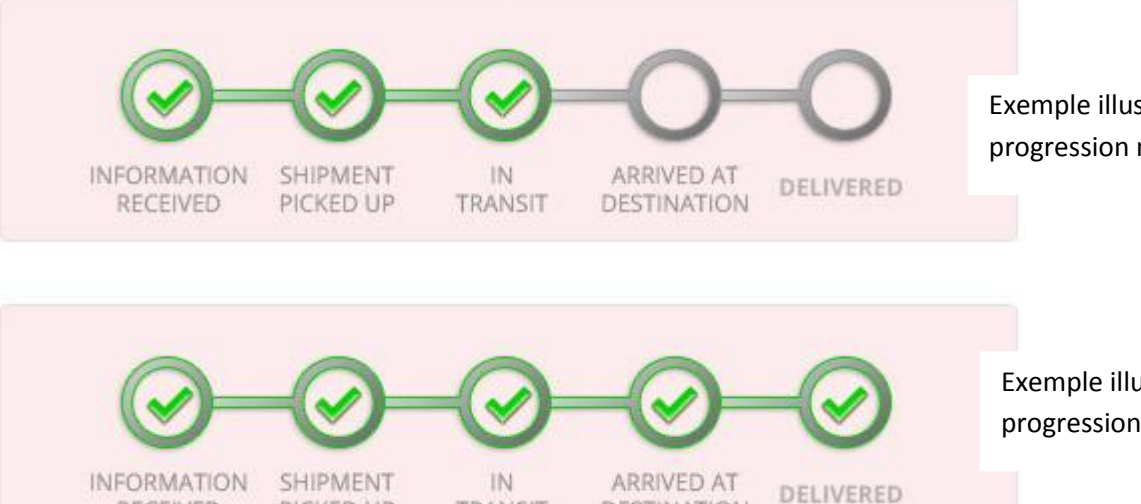

DESTINATION

Exemple illustrant un état de progression normal .

Exemple illustrant un état de progression normal et achevé.

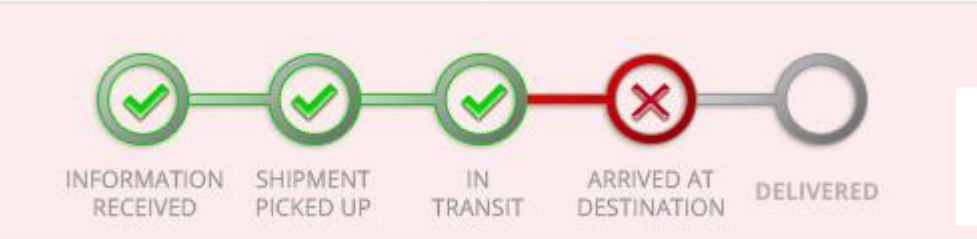

TRANSIT

PICKED UP

RECEIVED

Exemple illustrant un état de progression interrompu et anormal .

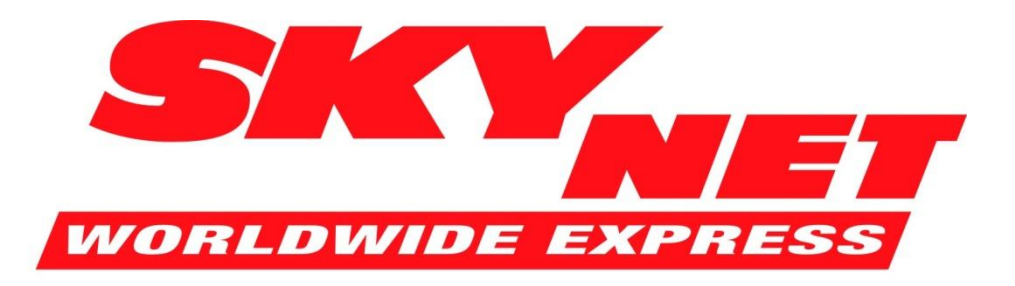

The Partnership that delivers

Siège social SkyNet France

50 rue Ardoin Docks Bâtiment 567 D & C 93400 Saint-Ouen